Se Internet Explorer rileva che una pagina Web non è compatibile con la versione in uso, viene visualizzato il pulsante **Visualizzazione Compatibilità**.

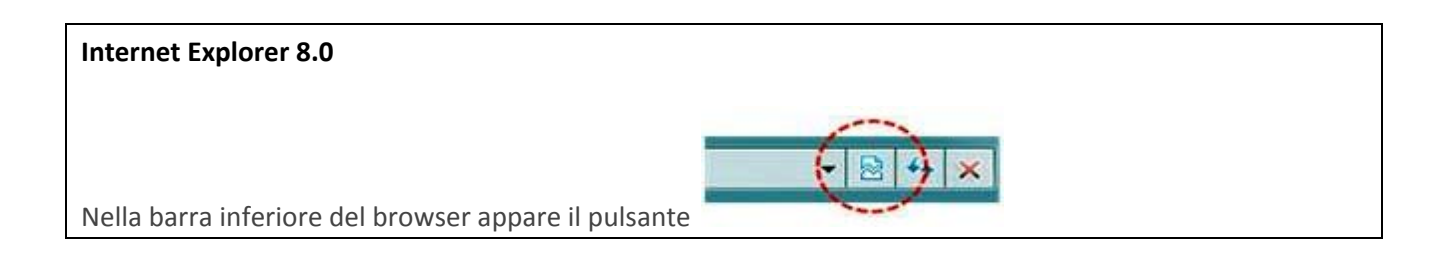

| Internet Explorer 9.0 e 10.0                               |                           |
|------------------------------------------------------------|---------------------------|
| Sulla barra degli indirizzi viene visualizzato il pulsante | א ל <mark>י</mark> ש¢ + כ |

Per attivare la **Visualizzazione Compatibilità**, fare clic sul pulsante per modificare l'aspetto dell'icona in modo che passi da a a (l'icona corrispondente passerà dalla visualizzazione dei soli contorni a una visualizzazione in tinta unita).

Da quel momento in poi il sito sarà visualizzato automaticamente sempre in modalità "compatibile".